## smarthub

## How To

#### **Overview**

Nobody likes it when the cable goes out. Or the internet is down. Or there is a lot of static on a long distance call. And you like it even less when you have to wait on hold to report the problem. SmartHub makes it easy to report service issues so everything is back up and running as quickly as possible. This document tells you how to do it with SmartHub Web.

### **Report an Issue**

 From the homepage, click the My Profile tab. My Profile

- 2. Click the **Report a Problem** link on the far left.
- 3. Click the **Service Type** drop down to select the affected service.

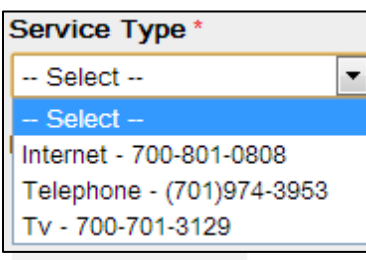

Click the **Problem** drop down to select your specific issue.

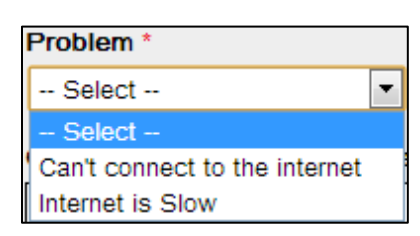

 Enter any helpful information about your problem into the **Comments** field, such as when it began or a description of your attempts to solve the problem. 6. Enter your name and a valid contact phone number.

| Your Contact Information                   |        |      |  |  |  |
|--------------------------------------------|--------|------|--|--|--|
| Reported                                   | l By * |      |  |  |  |
| Craig Dahle                                |        |      |  |  |  |
| Contact Number *                           |        |      |  |  |  |
| 555                                        | 555    | 5555 |  |  |  |
| Request call back when service is restored |        |      |  |  |  |
| Fields marked with a * are required.       |        |      |  |  |  |
| Report Problem                             |        |      |  |  |  |

- If you wish to be notified when service is restored, click the Request call back when service is restored checkbox.
- 8. Click the Report Problem button.

A success message displays, indicating your report has been submitted and providing you a ticket number. Links to report another problem or to check the status of previously submitted trouble tickets also appear.

9. Click **Close** to return to the previous screen.

#### **Check Your Status**

- 1. Click the **My Profile** tab.
- 2. Click the **Problem History** link on the far left.

The Problem History page appears, displaying any past or pending trouble tickets.

SmartHub is a registered trademark of National Information Solutions Cooperative.

# smarthub

## How To

| Problem History                                                                                                    |              |                  |                    |                              |        |  |  |  |  |
|----------------------------------------------------------------------------------------------------|--------------|------------------|--------------------|------------------------------|--------|--|--|--|--|
| 1583700 Select an Account to<br>(701974-3953<br>22 12TH AVE W, RCH, ND 15683700 - 3056 14TH ST - (701)974-396<br>Pendina Requests |              |                  |                    |                              |        |  |  |  |  |
| Agreement                                                                                                    | Service Type | Problem Reported | Reported Date/Time | Status                       | Ticket |  |  |  |  |
| 700-801-0808                                                                                                    | INTERNET     | Internet is Slow | 08/26/2013 2:56 PM | Unassigned<br>View Details » | 90412  |  |  |  |  |

3. Click the associated **View Details** link to view specific information related to that trouble ticket.

| Reported Date/Time | Status                       | Ticket |
|--------------------|------------------------------|--------|
| 08/26/2013 2:56 PM | Unassigned<br>View Details » | 90412  |

The Problem History Detail window appears.

|                                                | Problem History Detail |                    | Close X |
|------------------------------------------------|------------------------|--------------------|---------|
|                                                | Report Date/Time:      | 08/26/2013 2:56 PM |         |
|                                                | Reported By:           | Craig Dahle        |         |
| ☑ Requested call back upon service restoration |                        |                    |         |
|                                                | Contact Number:        | (555)555-5555      |         |
|                                                | Account:               | 1583700            |         |
|                                                | Service Type:          | INTERNET           |         |
|                                                | Agreement:             | 700-801-0808       |         |
|                                                | Service Address:       | 322 12TH AVE W     |         |
|                                                | Problem:               | Internet is Slow   |         |
|                                                | Customer Comments:     |                    |         |
|                                                |                        |                    |         |

It is taking forever to load a page. When it does load, the pictures are not showing. I have restarted the computer but to no avail.

#### Appointment Date/Time:

**Company Comments:** 

Technician will need to come for additional trouble shooting. Please contact us for an appointment.

 Check for updates, which most often display at the bottom of the form in the Appointment Date/Time or Company Comments sections. 5. Click **Close** to return to the Problem History screen.

SmartHub is a registered trademark of National Information Solutions Cooperative.